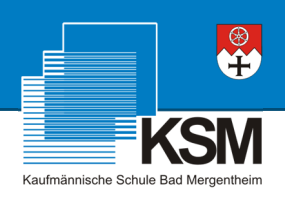

# Klick-Anleitung

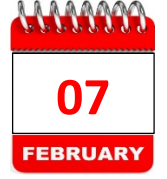

So buchen Sie einen Termin für den Eltern- und Ausbildersprechabend der Kaufmännischen Schule Bad Mergentheim

Schritt 1: Starten Sie den Internetbrowser und öffnen Sie die Internetseite

#### termin.ksmgh.de

| 0 | termi         | n.ksmgl | h.de       | ×               | + |  |
|---|---------------|---------|------------|-----------------|---|--|
| ← | $\rightarrow$ | C       | <b>(</b> ) | termin.ksmgh.de |   |  |

Schritt 2: Melden Sie sich mit folgenden Zugangsdaten an:

#### Anmelden

| http://termin.ks                                                                                                    | mgh.de                     |             |           |
|----------------------------------------------------------------------------------------------------|----------------------------|-------------|-----------|
| Die Verbindung                                                                                                    | j zu dieser Website ist ni | icht sicher |           |
| Nutzername                                                                                                    | ksm                        |             |           |
| - a contraction of the second second s | KSIII                      |             |           |
| Passwort                                                                                                    | ksm2021!                   |             |           |
|                                                                                                    |                            |             |           |
|                                                                                                    |                            | Anmelden    | Abbrechen |

Schritt 3: Es erscheint kurz die Information, dass Sie zum Terminbuchungssystem weitergeleitet werden. Falls die automatische Weiterleitung in Ihrem Browser nicht funktionieren sollte, klicken Sie bitte auf den angezeigten Link.

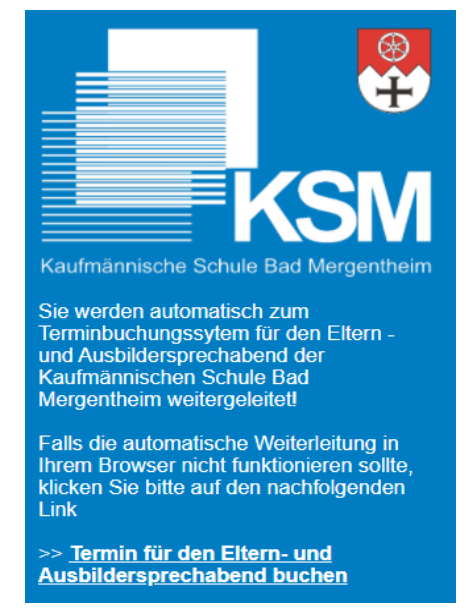

Schritt 4: Bevor Sie einen Termin bei einem Klassen- oder Fachlehrer buchen können, müssen Sie sich zunächst am Buchungssystem registrieren. Klicken Sie dazu bitte auf "registrieren Sie sich bitte".

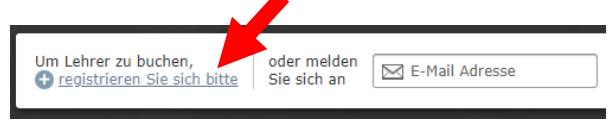

Schritt 5: Füllen Sie das Registrierungsformular vollständig aus und akzeptieren Sie die Datenschutzerklärung, bevor Sie die Registrierung abschließen.

| Registrierung                                                |                                                                                                    |
|--------------------------------------------------------------|----------------------------------------------------------------------------------------------------|
| Willkommen zu unsere                                         | m Terminbuchung                                                                                                    |
| Sie haben es sicher schon ver<br>Benutzerkonto auf Ihren Nam | nudst- Um unser Angebot nutzen zu können, allo um finär Lahner online bucken zu können, müssen Sie sich vorher ein eigenes<br>an und Ihre E-Mail Adresse erstellen. Die Registrierung ist natürlich köstenlos und unverbindlich.                                                                                                    |
| (                                                            | 1 Zugangsdaten 2 Persönliche Angaben                                                                                                    |
| 🖾 E-Mail Adresse                                             | Arrede Herr   Herrit melden Sie sich en Vor- & Nachname                                                                                                    |
|                                                              | Bitte geben Sie Jive E-Hall Adresse zum<br>Schutz gegen Tspfinler nich einmal ein                                                                                                    |
| 🔓 Passwort                                                   | Iter Personet wird scher verschlusselt                                                                                                    |
|                                                              | Die Defauer and die Andere and die Andere and die Ander |

### WICHTIGE HINWEISE

 Unser Terminbuchungssystem akzeptiert zur Sicherheit bei der Registrierung nur E-Mail-Adressen der Schule, die alle Schülerinnen und Schüler beim Schuleintritt erhalten haben. Diese setzt sich normalerweise wie folgt zusammen:

vorname.nachname@bsz-mgh.de

- (2) Verwenden Sie unbedingt ein Passwort, dass Sie sich merken können!
- (3) Tragen Sie im Bereich "Persönliche Angaben" den Namen der betreffenden Schülerin / des Schülers ein.

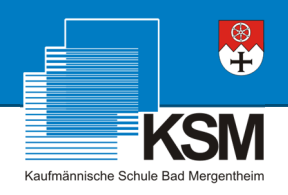

Nach dem Klick auf "Registrierung abschließen" erhalten Sie die Meldung, dass das Konto noch aktiviert werden muss und dazu eine Bestätigungsmail an die angegebene E-Mail-Adresse gesendet wurde.

| Jetzt muss Ihr Benutzerkonto nur noch kurz aktiviert werden.                                         |
|----------------------------------------------------------------------------------------------------|
| Dazu haben wir Ihnen soeben eine E-Mail gesendet, in welcher Sie einen Aktivierungs-Link finden.     |
| Wenn Sie keine E-Mail von uns bekommen, können Sie sich jederzeit <u>eine neue zusenden lassen</u> . |

#### Schritt 6: Wechsel Sie im Browser zur Seite

#### outlook.office.com

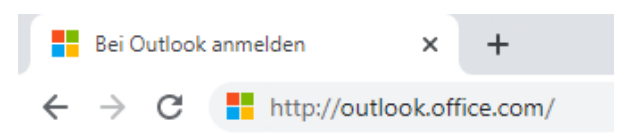

Die Schülerin / der Schüler meldet sich dort mit den Zugangsdaten der Schule (wie bei Microsoft Teams) an.

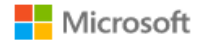

### Anmelden

Mit Outlook fortfahren

#### vorname.nachname@bsz-mgh.de

Sie können nicht auf Ihr Konto zugreifen?

Mit Windows Hello oder einem Sicherheitsschlüssel anmelden ⑦

Weiter

Im Posteingang befindet sich die Bestätigungsmail. Öffnen Sie die Mail und klicken Sie auf den Bestätigungslink, erst dann können Sie mit den nachfolgenden Schritten fortfahren!

| KSM Terminbuchung Ihre Registrierung beim KSM Terminbuchung                    |
|--------------------------------------------------------------------------------|
| Sehr geehrte/r Herr/Frau , herzlich Willkommen zum Kaufmännische Schule        |
|                                                                                |
| Cohr goohrto/r Horr/Frau                                                       |
| Sell geenter herrhau,                                                          |
| herzlich Willkommen zum Kaufmännische Schule Bad Mergentheim Terminbuchung!    |
|                                                                                |
| Vielen Dank für Ihre Registrierung für unser Angebot.                          |
| Pover Sie nun freie Lehrer online huchen können, müssen Sie nur nach felgende  |
| Internetseite besuchen um Ihr Benutzerkonto zu aktivieren und schon können Sie |
| loslegen!                                                                      |
|                                                                                |
| https://termin.ksmgh.de/public/user/activation?                                |
| id=3&code=72e0e02f574e48332ee2f8a99a51235ba0aebefc                             |
|                                                                                |
| Ihr KSM Terminbuchung                                                          |
| https://termin.ksmgh.de/                                                       |
| · -                                                                            |
|                                                                                |

#### Wichtiger Hinweis

Falls Sie die E-Mail mit dem Aktivierungslink nicht an dem Gerät abholen, an dem Sie zuvor die Registrierung durchgeführt haben, müssen Sie sich nach dem Klick auf den Aktivierungslink mit den in Schritt 2 genannten Zugangsdaten noch einmal am Server anmelden.

| Anmelden                         |                                                  |
|----------------------------------|--------------------------------------------------|
| http://termin.k<br>Die Verbindun | ismgh.de<br>g zu dieser Website ist nicht sicher |
| Nutzername                       | ksm                                              |
| Passwort                         | ksm2021!                                         |
|                                  | Anmelden Abbrechen                               |

Schritt 7: Kehren Sie jetzt zum Terminbuchungssystem (termin.ksmgh.de) zurück um sich anzumelden und die gewünschten Gesprächstermine zu buchen.

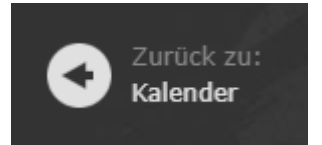

Schritt 8: Geben Sie rechts oben Ihre Zugangsdaten (E-Mail-Adresse und das selbst gewählte Passwort) ein und klicken Sie anschließend auf "Anmelden".

| 🖂 E-Mail Adresse |  | 🔓 Passwort |  | Anmelden |  |
|------------------|--|------------|--|----------|--|
|------------------|--|------------|--|----------|--|

Schritt 9: Das Wort "Frei" in der Tabelle zeigt Ihnen an, in welchem Zeitraum ein Lehrer noch nicht gebucht wurde. Klicken Sie bei einem Lehrer auf "Frei" um sich den gewünschten Gesprächstermin zu reservieren.

|                               | <b>Donnerstag</b><br>07. Februar 2023 |             |             |             |  |  |  |
|-------------------------------|---------------------------------------|-------------|-------------|-------------|--|--|--|
| Lehrer*in                     | Lehrer<br>A                           | Lehrer<br>B | Lehrer<br>C | Lehrer<br>D |  |  |  |
| <b>17:00</b><br>bis 17:15 Uhr | Frei                                  | Frei        | Frei        | Frei        |  |  |  |
| 17:15<br>bis 17:30 Uhr        | Frei                                  | Frei        | Frei        | Frei        |  |  |  |

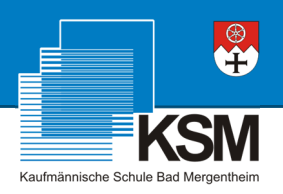

### Schritt 10: Bestätigen Sie den Termin durch Klick auf "Jetzt Buchen"

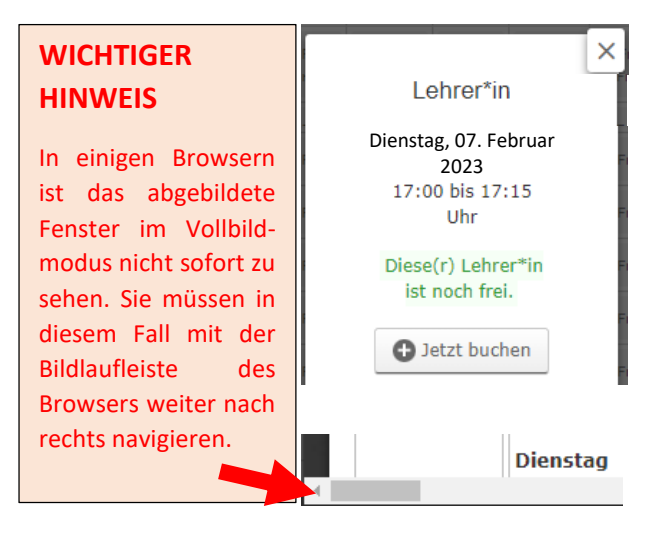

Schritt 11: Jetzt wird Ihnen noch die Information angezeigt, dass der gebuchte Termin bis 48 Stunden vorher noch storniert werden kann. Durch "Buchung abschließen" wird der gewünschte Termin dann für Sie reserviert.

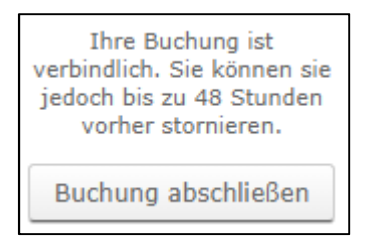

Schritt 12: Bereits von Ihnen gebuchte Termine werden in der Tabellenübersicht mit "Ihre Buchung" gekennzeichnet.

|                               | <b>Donnersta</b><br>07. Februar | <b>g</b><br>2023 |
|-------------------------------|---------------------------------|------------------|
| Lehrer*in                     | an<br>An an an An<br>Fairt      |                  |
| <b>17:00</b><br>bis 17:15 Uhr | Ihre<br>Buchung                 | Frei             |
| <b>17:15</b><br>bis 17:30 Uhr | Frei                            | Frei             |

Schritt 13: Möchten Sie weitere Termine bei anderen Lehrern reservieren, wiederholen Sie einfach Schritt 9 – 12.

## WICHTIGER HINWEIS

Sie können über unser Buchungssystem maximal 5 Termine reservieren. Diese Begrenzung haben wir vorgenommen, um alle wichtigen Gespräche an diesem Abend führen zu können. Falls Sie weiteren Gesprächsbedarf haben oder alle Termine eines Lehrers bereits vergeben wurden, nehmen Sie bitte mit der betroffenen Lehrkraft direkt Kontakt per E-Mail auf. Die E-Mail-Adressen der Lehrer sind nach folgendem Muster aufgebaut:

### vorname.nachname@ksmgh.de